# Anleitung Kurse buchen

| ß |                                    | НОМЕ |                                                                                                    |
|---|------------------------------------|------|----------------------------------------------------------------------------------------------------|
|   | MEIN KONTO<br>Anmelden             |      | <ul> <li>Anmelden</li> <li>Nutze den Benutzernamen und das<br/>Passwort aus der E-Mail, um dich</li> </ul> |
|   | BENUTZERNAME ODER E-MAIL-ADRESSE * |      | einzuloggen                                                                                                |
|   |                                    |      | Die Anmeldung findest du im Menüpunkt                                                                      |
|   | PASSWORT *                         |      | "Mein Konto" oder unter folgendem Link:                                                                    |
|   |                                    | Ť    | https://tanzschule-ludwigsburg.de/mein-                                                                    |
|   | Angemeldet bleiben                 |      | konto/                                                                                                    |
|   | ANMELDEN                           |      |                                                                                                    |
|   | Passwort vergessen?                |      |                                                                                                    |

## Den richtigen Kurs auswählen

- Wir haben die Kurse je nach Standort durchnummeriert
- Die entsprechende Kursnummer findest du im Bild neben der Auswahlmöglichkeit und auf jedem Stundenplan auf unserer Seite
- ▶ Wähle Ort, Kursnummer und ob es sich um eine Erstkursbuchung handelt.
- Den Punkt Erstkursbuchung haben wir eingeführt, damit Familien nicht für jedes Familienkind ein eigenes Profil erstellen müssen.
- ▶ Wähle für jede Person für den ersten Kurs "ja" und für jeden weiteren Kurs (dieser Person) "nein"

|            |                 |                                                                 |                                                           |                                                   | St                                                | undenplan                                                  |                                                  |                                                              | ab S                                              | KURSABO JUGENDLICHE UND          |   |
|------------|-----------------|-----------------------------------------------------------------|-----------------------------------------------------------|---------------------------------------------------|---------------------------------------------------|------------------------------------------------------------|--------------------------------------------------|--------------------------------------------------------------|---------------------------------------------------|----------------------------------|---|
| 9          | Montag          | Dienstag                                                        | Dienstag                                                  | Mittwoch                                          | Mittwoch                                          | Donnerstag                                                 | Donnerstag                                       | Freitag                                                      | Freitag                                           | ERWAGHSERE                       |   |
| gen        | Lodwigsburg     | Markgröningen                                                   | Ludwigsburg                                               | Markgröningen                                     | Ludwigsburg                                       | Markgröningen                                              | Ludwigsburg                                      | Markgröningen<br>1435-15-45-br<br>Pisikalist<br>1718<br>W21  | Ludwigsburg                                       | AB: 15,00 € / MONAT              |   |
| ar.        |                 | 13 03-15.50 UKr<br>me Salett<br>12/18<br>UCS<br>15.53-15-60 Ukr | 16.30-17.2018v                                            | 15.20-10.10 URV                                   | 13 00-11 00 Unr<br>Jazz Denice A<br>Erwachsenso   | 1620-17.10 Uhr                                             | 10.25-10.15 UNV<br>Pre-Salett 1<br>18150<br>1.10 | 16.45-16.35(44<br>Nodemar Batz<br>16/17<br>16/24             | 10.00 12:00 UKr                                   | zzgl. Versandkosten              |   |
| Kurs.      |                 | Ballett 1<br>10717<br>MOS                                       | Balet 5<br>Geschices erer Kurs<br>L00                     | Balat I<br>Kotr<br>Uns                            |                                                   | Salatt 3                                                   | Balutt 1<br>16177<br>L11                         | Jam Dance<br>14:15<br>W25                                    | Daten<br>Dwechsere A<br>LM                        | Ort                              |   |
| Kan        |                 | 11.43.17.2006<br>Ballet 2<br>14715                              | 17.30-16.00 Ultr<br>Optice<br>Gesthices and Kurs<br>L01   | 16.55-17.05 Uky<br>Ballet 2<br>15/15<br>Ulte      | 16.10-17.00UW<br>Balett 1<br>15/17                | Jatr Dance<br>Jatr Dance                                   | 17:05-17:35Utv<br>Ballott 2<br>13:15<br>L12      | 17.25-48.15-04r<br>Ealert 4<br>10/13                         |                                                   |                                  |   |
| Ar<br>Kars |                 | 17.30-18.20 Uhr<br>Ballet 3<br>12/14<br>Vite                    | 15:00-12:00 Uhr<br>Ballet 6<br>Geschicos erer Kurs<br>L02 | 17.00-10.00 Uhr<br>Modern Dance A<br>00111<br>MIS | 17:00-15:00 Uhr<br>Jazz Dance M<br>Jagend<br>Corr | 18.13-19.00 Uhr<br>Dance Warcal<br>Jugend Creatione<br>021 | 17.55-1845 Lthr<br>Ballett 3<br>12154<br>L13     | 18.15-13.15Uhr<br>Ballet P<br>Geschiussener Kurs             | 17.30-15.20 Uhr<br>Breakdance<br>147.6<br>L15     | Wähle eine Option                | ŧ |
|            |                 | 18,20-19 10 Uke<br>Jatz Dance<br>GSH3                           |                                                           | Jazz Dance III<br>Jazz Dance III<br>Jugend        |                                                   | 19:00-20:00 Uhv<br>Jacz Darce-F<br>Dread-sens<br>M22       |                                                  | 18.15-15-45 Uhr<br>Spitte Naster<br>Geschickener Kurs<br>50% | 18,20-19,20 Uhr<br>Broskderce M<br>Jugerd<br>L 16 |                                  |   |
| ×3.        |                 | 19.15-20.15.Un<br>Contemporary M<br>Argenetic reactione<br>MID  | 20-00-21.00.0v<br>Contemporary F<br>Enwaldhome<br>L04     | 16.00.20.00 Uhr<br>Php Hop<br>GR11<br>M17         |                                                   |                                                            |                                                  | Madem 1990<br>Invatrans<br>Geschicksend Kurs<br>1970         |                                                   | Kursnr.                          |   |
|            |                 |                                                                 |                                                           | 20.30-21.00-UN<br>Hig high M<br>Augment<br>Una    | 23:00-21:00 UW<br>Jacz M<br>Dreadfoarso<br>USB    |                                                            |                                                  |                                                              |                                                   | Wähle eine Option                | ŧ |
|            |                 |                                                                 |                                                           |                                                   |                                                   |                                                            |                                                  |                                                              |                                                   | Erster Kurs<br>Wähle eine Option | ÷ |
|            | B         4<4<4 | ○ 10 4 4 1 4 1 4 1 4 1 4 1 4 1 4 1 4 1 4                        |                                                           |                                                   | Fü                                                | ıhrt z                                                     | um '                                             | War                                                          | enk                                               | rb JETZT ABSCHLIESSEN            |   |

### Warenkorb

- Sobald der Kurs im Warenkorb ist, können entweder weitere Kurse hinzugefügt werden oder zur Kasse fortgefahren werden.
- Über das "Einkaufswagensymbol" im Menü gelangt man wieder zum Warenkorb zurück. Die Zahl hinter dem Symbol zeigt die Anzahl der Kurse an, die sich im Warenkorb befinden.

#### WARENKORB

| PRODUKT                                   |                                                                             | PREIS                    | ANZAHL | ZWISCHEN          | WARENKORB                     | SUMME                                                     |
|-------------------------------------------|-----------------------------------------------------------------------------|--------------------------|--------|-------------------|-------------------------------|-----------------------------------------------------------|
|                                           | Kursabo<br>Jugendliche<br>und                                               |                          |        |                   | Zwischensumme                 | 0,00 €                                                    |
| X (1) (1) (1) (1) (1) (1) (1) (1) (1) (1) | Erwachsene<br>Ort:<br>Markgröningen<br>Kursnr.: Mo4<br>Erster Kurs:<br>Nois | 25,00 € am 1 jeden Monat | 1      | 25.00 € am 1 jed¢ | Zwischensumme                 | Wiederkehrende Gesamtsummen                               |
| Gutscheincode                             | Nein                                                                        | GUTSCHEIN ANWENDEN       | WARE   | NKORB AKTUALISIE  | Wiederkehrende<br>Gesamtsumme | 25,00 € / Monat<br>Erste Verlängerung: 1. Oktober<br>2023 |
|                                           |                                                                             |                          |        |                   | WEI                           | TER ZUR KASSE                                             |

#### Kasse

- In der Kasse müssen die Rechnungsdaten und die Zahlungsart (IBAn für SEPA-Lastschrift) ausgefüllt werden.
- ▶ Anschließend die AGB akzeptieren und über "jetzt kaufen" die Bestellung bestätigen.

| VORNAME *              | NACHNAME *      | ■ Tanztheater Anita Hanke S€PA IBAN                                                                                                |
|------------------------|-----------------|----------------------------------------------------------------------------------------------------|
| FIRMENNAME             |                 |                                                                                                    |
| LAND / REGION *        |                 | Mit deiner Bestellung erklärst du dich mit unseren<br>Allgemeinen Geschäftsbedingungen und<br>Widerrufsbestimmungen einverstanden. |
| Deutschland            |                 | PRODUKT ZWISCHENSUMMI                                                                                                    |
| STRASSE *              | Daten eintragen | 40.00 € am 1jeder                                                                                                    |
| Straßenname und Hausn  | ummer           | Kursabo Jugendliche und Mona<br>Erwachsene × 1<br>Ort: Markgröningen                                                               |
| Wohnung, Suite, Zimmer | usw. (optional) | Erster Kurs: Ja                                                                                                    |
| POSTLEITZAHL *         |                 | Zwischensumme 0,00 4                                                                                                    |
|                        |                 | Gesamtsumme 0,00 4                                                                                                    |
| ORT / STADT *          |                 | Wiederkehrende Gesamtsumme                                                                                                    |
|                        |                 | Zwischensumme 40,00 € / Mona                                                                                                    |
| TELEFON *              |                 | Wiederkehrende Gesamtsumme 40,00 € / Mona<br>Erste Verlängerung:                                                                   |
| E-MAIL-ADRESSE *       |                 | Bestätigen                                                                                                    |
|                        |                 | JETZT KAUFEN                                                                                                    |